# 제출서류 발급 방법(온라인/출력용)

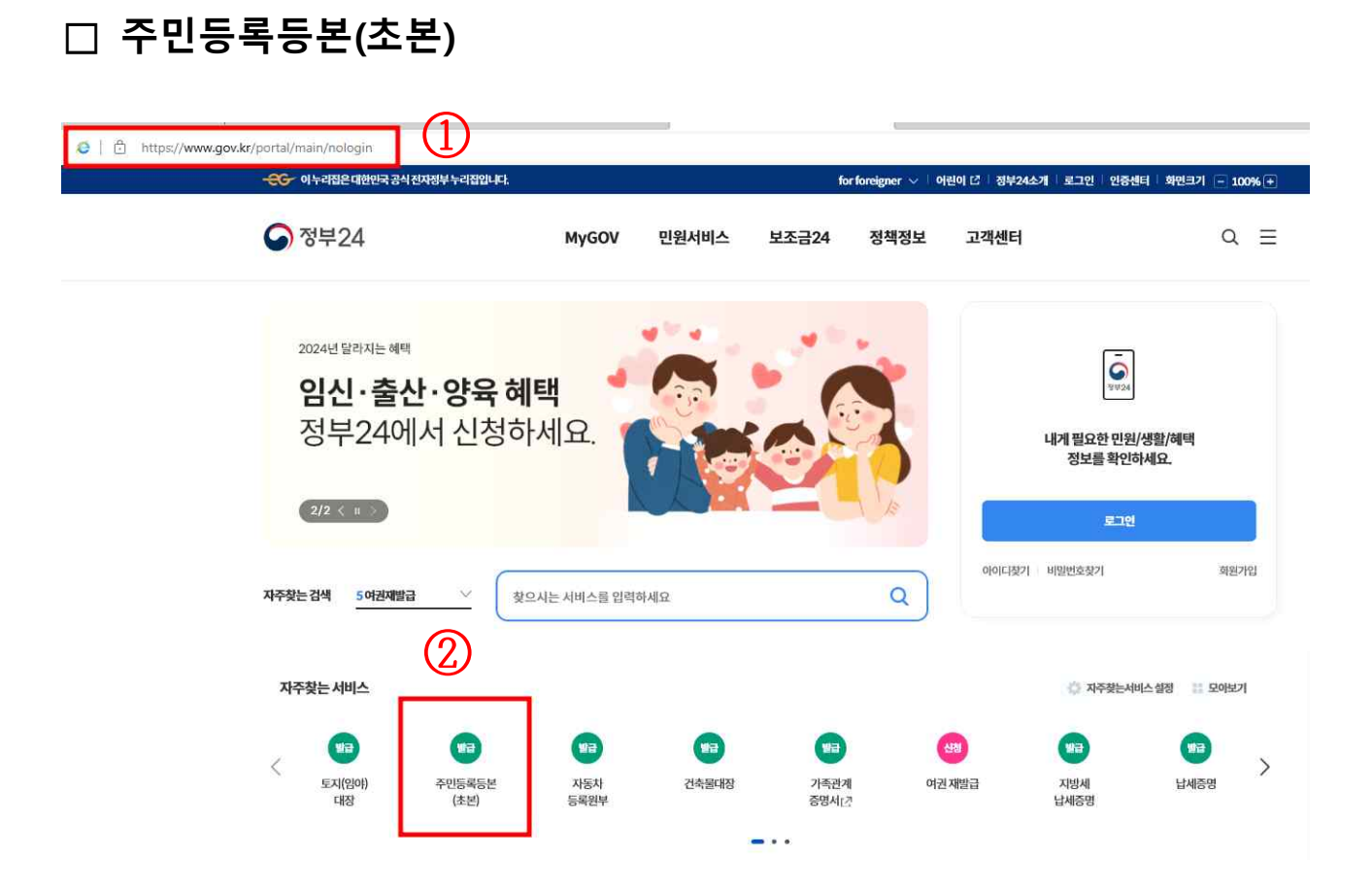

- ① 정부24 사이트(www.gov.kr)에 접속합니다.
- ② **주민등록등본(초본)**을 클릭합니다.
- ③ 발급을 클릭합니다.

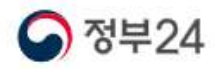

MyGOV 민원서비스 보조금24 정책정보

#### 주민등록표 등본(초본) 발급

|                                                | 신정방법                                                                 | 인터넷빙                            | T. TU20                                                                                   |                                                                                         |                                                                |                                       |                   |                                                                                                    |                                                        |
|------------------------------------------------|----------------------------------------------------------------------|---------------------------------|-------------------------------------------------------------------------------------------|-----------------------------------------------------------------------------------------|----------------------------------------------------------------|---------------------------------------|-------------------|----------------------------------------------------------------------------------------------------|--------------------------------------------------------|
|                                                | 신청자격                                                                 | 본인또는                            | 대리인(온라                                                                                    | 인은대리                                                                                    | 4인신청불가)                                                        |                                       |                   |                                                                                                    |                                                        |
|                                                | 발급서류                                                                 | 주민등록                            | 표 등본(초본)                                                                                  | )(주면등                                                                                   | 록법시행규칙:별자                                                      | l서식 <u>18, 19</u> 호)                  |                   |                                                                                                    |                                                        |
|                                                | 처리기간                                                                 | 즉시(근무                           | 시간내3시7                                                                                    | 7) 本                                                                                    | 리기간계산방법                                                        |                                       |                   |                                                                                                    |                                                        |
|                                                | 신청서                                                                  | 주민등록<br>신청작                     | 표 열람 또는<br>작성에서                                                                           | 등·초본)                                                                                   | 교부신청서,교부신                                                      | 청 위엄장 ( <b>주민등록</b> 법                 | 법시행규칙:별지          | 서식7,7호의2,9호)                                                                                                    |                                                        |
|                                                | 구비서류                                                                 | 있음(하는                           | 난참조)                                                                                      |                                                                                         |                                                                |                                       |                   |                                                                                                    |                                                        |
|                                                | 수수료                                                                  | 1통(400)                         | 원)/이해관계                                                                                   | 인의동·                                                                                    | 초본교부는 500원                                                     | /인터넷으로 발급받음                           | 을때는무료임            |                                                                                                    |                                                        |
|                                                |                                                                      |                                 | (                                                                                         | হ                                                                                       |                                                                | 바그치기                                  |                   |                                                                                                    |                                                        |
|                                                |                                                                      |                                 |                                                                                           |                                                                                         |                                                                | EBHI                                  |                   |                                                                                                    |                                                        |
| 101                                            |                                                                      |                                 |                                                                                           |                                                                                         |                                                                |                                       |                   |                                                                                                    |                                                        |
| テ24                                            | 서비                                                                   | 스                               | 보조금24                                                                                     | 4                                                                                       | 정책정보                                                           | 기관정보                                  | 고객센               | -1                                                                                                    |                                                        |
| ;∓24                                           | 서비                                                                   | 스                               | 보조금24                                                                                     | 4                                                                                       | 정책정보                                                           | 기관정보                                  | 고객센               | 9                                                                                                    | Hon                                                    |
| ·두24<br>민원안내 밐                                 | 서비<br>및 신청                                                           | 스<br>-                          | 보조금24                                                                                     | 4                                                                                       | 정책정보                                                           | 기관정보                                  | 고객센               | =1                                                                                                    | Hon                                                    |
| 민원안내 및                                         | 서비<br>및 신청<br>뢷(초본)교부                                                | 스<br>                           | 보조금24                                                                                     | 4                                                                                       | 정책정보                                                           | 기관정보                                  | 고객센               | HIZ777                                                                                                    | Hon                                                    |
| 민원안내 및<br>주민등록표등동<br><sub>신청방법</sub>           | 서비<br>및 신청<br>론(초본)교부<br>인터넷,방문                                      | <u>ک</u>                        | 보조금24                                                                                     | 4<br>확인하사                                                                               | 정책정보                                                           | 기관정보                                  | 고객센               | 바로가기                                                                                                    | Hon                                                    |
| 민원안내 및<br>주민등록표등본<br>신청방법<br>수수료               | 서비<br>및 신청<br>(호본)교부<br>인터넷, 방문<br>1통(400원)/이<br>인터넷으로 발             | 스<br>해관계인의 등격<br>급받을 때는 무료      | 보조금24                                                                                     | 4<br>확인하사                                                                               | 정책정보                                                           | 기관정보<br>신청가능 서비                       | 고객센               | 바로가기<br>전자결제 안내<br>말급프린터목록                                                                                           | Hon<br>도로그램 설치 :<br>도바일 이용인                            |
| - <b> 24</b><br><b> </b>                       | 서비<br>및 신청<br>(호본)교부<br>인터넷, 방문<br>1통(400원)/이<br>인터넷으로 발<br>있음 (하단참조 | 스<br>해관계인의 등격<br>급받을 때는 무료<br>) | 보조금24<br>호<br><sup>호 분 교 부</sup> :<br><sup>또 원</sup> (                                    | 4<br>확인하사                                                                               | 정책정보<br>네요!<br>회원/비회원                                          | 기관정보<br>신청가능 서비                       | 고객센               | 바로가기<br>전자결제 안내<br>발급프린터목록<br>무안만원발급                                                                                 | Hon<br>프로그램 설치<br>로 모바일 이용인<br>자주운는 절                  |
| 민원안내 9<br>주민등록표등년<br>신청방법<br>수수료<br>구비서류       | 서비<br>및 신청<br>(초본)교부<br>인터넷, 방문<br>1통(400원)/이<br>인터넷으로 발<br>있음 (하단점조 | 스<br>해관계인의 등3<br>급받을 때는 무료<br>) | 보조금24<br>목교부:<br>목명<br>(1)<br>(1)<br>(1)<br>(1)<br>(1)<br>(1)<br>(1)<br>(1)<br>(1)<br>(1) | 4<br>확인하시<br>()<br>()                                                                   | 정책정보<br>네요!<br>회원/비회원<br><sup>회원 신청하기</sup>                    | 기관정보<br>신청가능 서비<br><sup>비회원 신청하</sup> | 고객센<br>×<br>스입니다. | 바로가기<br>전자결제 안내<br>문.<br>발급프린터목록<br>무인민원발급<br>민원 조희 Best                                                             | Hon<br>도 드 고 드 고 드 드 드 드 드 드 드 드 드 드 드 드 드 드 드         |
| -<br>-<br>-<br>-<br>-<br>-<br>-<br>-<br>-<br>- | 서비<br>보신청<br>인터넷 방문<br>1통(400원) / 이<br>인터넷으로 발<br>있음 (하단참조           | 스<br>해관계인의 등격<br>급받을 때는 무료<br>) | 보조금24<br><sup>또본교부:</sup><br><sup>또임</sup><br>(4)                                         | 4<br>확인하사<br>()<br>()<br>()<br>()<br>()<br>()<br>()<br>()<br>()<br>()<br>()<br>()<br>() | 정책정보<br>네요!<br>회원/비회원<br>회원신청하기<br>으로 신청하시더라도,<br>비스는 공동인증서가 별 | 기관정보<br>신청가능 서비:<br>비회원 신청하           | 고객센               | 바로가기<br>전자결제 안내<br>발급프린터목록<br>무안만원발급<br>면원 조회 Best<br>이 주민등록표등분조<br>이 전입신고<br>이 지방세 세목별 과자<br>방적증명서 발급<br>이 도망이 도가 문 | Hon<br>프로그램 설치:<br>또 모바일 이용인<br>자주문는 절(<br>대중명<br>산 도보 |

④ 회원가입 한 경우에는 '회원 신청하기',
 회원가입 하지 않은 경우에는 '비회원 신청하기'를 클릭합니다.
 ※ 회원, 비회원 모두 간편인증 또는 공동·금융 인증서를 통한 인증 필요

# ⑤ <회원 신청하기>를 클릭한 경우- 간편인증 또는 공동·금융 인증서를 클릭하여 로그인 합니다.

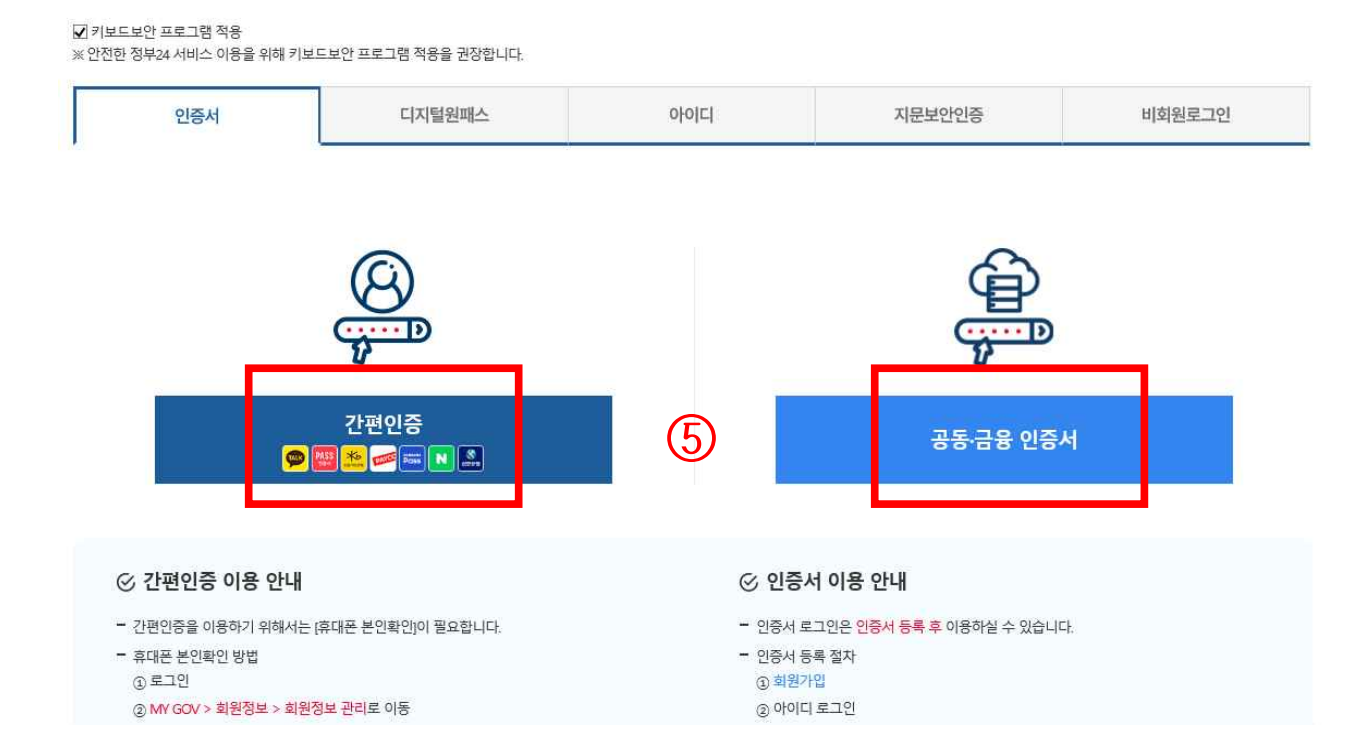

#### 비회원 신청

|                                                                                                    | 개인(외국인)                                                                                                    | 합인사입사(배국인)                                                                                                    | 법인사업자(외국인)                                                                                    | 임시ID(3사세울 중)                                            |
|----------------------------------------------------------------------------------------------------|----------------------------------------------------------------------------------------------------|----------------------------------------------------------------------------------------------------|-----------------------------------------------------------------------------------------------|---------------------------------------------------------|
|                                                                                                    |                                                                                                    |                                                                                                    |                                                                                               |                                                         |
| 간(네 박원)<br>개인정보 수집 및 고유식별정보                                                                                                    | 수집 이용동역                                                                                                    |                                                                                                    |                                                                                               |                                                         |
| 개인정보 수집 및 이용에 대한 안                                                                                                    | 4                                                                                                    |                                                                                                    |                                                                                               |                                                         |
| 제1조(개인정보의 처리 목적) "청)<br>않으며, 이용 목적이 변경되는 경<br>회원가입 및 관리<br>회원가입, 회원제 서비스 이용 5<br>부 확인 추후 법정대리인 본만확<br>2 만원사무 처리 및 발급열람,<br>편원 신청서네 프라테 개인정보<br>3. 정원가 실명이 20 주 지거나버 | 부34'는 <b>다음 각 호에서 열거한 목적을</b><br>무에는 '개인정보 보호법, 제18조에 따리<br>및 제한적 본인 확인절차에 따른 본인확인<br>민 분쟁 조정을 위한 개 <b>배보존 불만처리</b><br>서비스 제공<br>는 전자정부법 제9조에 의한 만원사무 처 | <b>위하여 최소한으로 개인정보를 처리</b> 해<br>- 별도의 동의을 받는 등 필요한 조치를 이<br>.개인식별, 부장이용병지, 비민가 사용병지<br>등 민원처리, 고지사항 전달 등<br>리를 위한 목적으로 민원 접수기관 및 처리 | 고 있습니다: 처리한 개인정보는 다음의 4<br>행하고 있습니다.<br>1, 가입 의사 확인, 만 14세 미만 여동 개인<br>1기관에서 이용 (인원방급서비스, 민원열 | 목적 이외의 용도로는 이용되지<br>정보 수집 시 법정대리인 동의며<br>탐서비스, 최근 신청이며) |
| 정부34 회원의 경우, 전자정부법<br>4. 알려드림e 사용자 정보 관리                                                                                                    | 제9조의교에 의한 본인의 생활정보 영람                                                                                                    |                                                                                                    |                                                                                               |                                                         |
|                                                                                                    | 6                                                                                                    | 등의합니다. 등 동의하지 않습니                                                                                                    | Ф.                                                                                            |                                                         |
| 기요신해정보 수전에 대한 아내                                                                                                    |                                                                                                    |                                                                                                    |                                                                                               |                                                         |
| 144881 184 40 04                                                                                                    |                                                                                                    |                                                                                                    |                                                                                               |                                                         |
| "정부24"는 인원사무처리를 위해<br>수집된 고유식별정보는 해당 목적                                                                                                    | 고유식법정보(주민등록변호, 외국인등록<br>1이외의 용도로는 이용되지 많습니다.                                                                                                    | 변호)를 수집 및 이용합니다.                                                                                                    |                                                                                               |                                                         |
| 가. 고유식법정보의 보유 및 이용<br>고유시변전보는 의회적으로 고                                                                                                    | 기간<br>8시 범정보에 처리분정이 당신되며 지배?                                                                                                    | 20 파기하니다 다 다음이 정보는 이것이                                                                                                    | 사용을 여시하 기가 동아 보조하니다.                                                                          |                                                         |
| 1. 정부24 회원정보<br>·고용식범정보·주인동북변호                                                                                                    | 외국인동특변호                                                                                                    |                                                                                                    |                                                                                               |                                                         |
| - 보존기간 : 탈퇴 후 5일<br>- 보존기가 · 제지저부번 사례리                                                                                                    | 1 IknX                                                                                                    |                                                                                                    |                                                                                               |                                                         |
| 2 전자인원 신청이력 (상담이력                                                                                                    | 포함)                                                                                                    |                                                                                                    |                                                                                               |                                                         |
|                                                                                                    |                                                                                                    | 등의한니다. 등의하지 않습니                                                                                                    | а.                                                                                            |                                                         |
|                                                                                                    | L                                                                                                    |                                                                                                    |                                                                                               |                                                         |
| 비회원신청정보입력                                                                                                    |                                                                                                    |                                                                                                    |                                                                                               |                                                         |
| 표시는 필수 입력사항입니다.                                                                                                    |                                                                                                    |                                                                                                    |                                                                                               |                                                         |
| * ol @                                                                                                    |                                                                                                    |                                                                                                    |                                                                                               |                                                         |
| * 주민등록번호                                                                                                    | -                                                                                                    |                                                                                                    |                                                                                               |                                                         |
|                                                                                                    |                                                                                                    | 275 A                                                                                                    |                                                                                               |                                                         |
| 연락처(핸드폰변호)                                                                                                    |                                                                                                    | *                                                                                                    |                                                                                               |                                                         |
| 연락처(팬드폰벤츠)<br>이리최리정보 SMS 스시투어                                                                                                    | <u>୍</u> ରୁ ଜ୍ୟୁ<br>ଜୁମ୍ମ କ୍ୟୁ                                                                                                    |                                                                                                    |                                                                                               |                                                         |
| 연락처(팬드폰번호)<br>인원처리정보 SMS 수산용의                                                                                                    | · · · · · · · · · · · · · · · · · · ·                                                                                                    | <br>1원은 SMS가 발송되지 않습니다.)                                                                                                    |                                                                                               |                                                         |
| 연락처(핸드폰번호)<br>인원체리정보 SMIS 수산용의                                                                                                    | ♥ 이 ♥ 이 ♥ ♥ ♥ ♥ ♥ ♥ ♥ ♥ ♥ ♥ ♥ ♥ ♥ ♥ ♥ ♥                                                                                                    |                                                                                                    |                                                                                               |                                                         |
| 연락처(핸드폰번호)<br>인원처리정보 SMS 수산용의<br>* 입력확인                                                                                                    | ② 예     ◇ 여니용       1인티넷으로 즉시 열립 발급되는 및       ※ 아레의 숫자를 입격하세요       861741                                                                              | <br>1원은 \$v\$가 발송되지 않습니다.)<br>2고점<br>4둔기                                                                                           |                                                                                               |                                                         |

⑥ <비회원 신청하기>를 클릭한 경우

- 개인정보 제공에 동의하고, 정보 입력 후 확인을 클릭합니다.

주민등록표 등본(초본) 발급

| 🤣 주민등록표 등본 발급        | (7)          |   |
|----------------------|--------------|---|
|                      | 다른 유형 펼쳐보기 🔗 |   |
| ① 알려드립니다.            |              | ^ |
| • 이 민원은 인증서를 통한 전자서명 | 이 필요합니다.     |   |

| ····시노신텍···<br>※ 회원정보 등록된 주소에요, 주민등록 | ····································· |               |
|--------------------------------------|---------------------------------------|---------------|
|                                      |                                       |               |
| 발급형태선택 (필수)<br>전체발급 9                | 선택발급                                  |               |
| 과거주소 변동사항을 제외한 모든 정보                 | 가 표시됩니다. (예: 주민등록번호 뒷자리, 세대 정보 등)     |               |
| 스려바버 /패스)                            |                                       |               |
| 온라인발급(본인출력)                          | 10 온라인발급(제3자제출)                       | 온라인발급(전자문서지갑) |
| 등기보통우편                               | 일반보통우편                                |               |
|                                      |                                       |               |

- ⑦ 주민등록표등본 또는 주민등록표초본을 선택합니다.
- ⑧ 본인의 **주민등록상 주소**를 선택합니다.
- ⑨ 발급형태에서 발급을 선택합니다.
- ① 수령방법에서 온라인발급을 클릭합니다.
- ① 민원신청하기를 클릭합니다.
   ※ 비회원인 경우, 신청하기 클릭 후 간편인증 또는 공동·금융 인증서로 인증해야 함

- ① 인쇄하기를 클릭합니다.
- 12 문서출력을 클릭합니다.

| 정부24 민원발급 서비스를 이용해 주셔서 감사합니다.           출력되기까지 다소 시간이 걸릴 수 있으니 잠시만 기다려 주십시. | <u>2</u> . |
|-----------------------------------------------------------------------------|------------|
| 프로그램 내려받기                                                                   |            |
| !터넷 민원발급 프로그램 수동설치 🛃                                                        |            |
| () 민원서류 출력이 안되는 경우                                                          |            |
| 공유프린터에서는 보안상의 문제로 출력이 안됩니다.                                                 |            |
| 프린터 토너(잉크)가 부족하면 출격이 안됩니다.                                                  |            |
| ※ 다른 인쇄물이 출력되더라도 민원서류는 출력이 안될 수 있음                                          |            |
| 프린터 테스트를 수행하면 프린터가 정상적으로 작동되는지 확인하실 수 있습니다.                                 | 프린터 테스트    |
| 인쇄하기                                                                        |            |

12 문서출력을 클릭합니다.

인터넷 민원서류 발급

| 원처리 알림 메일이 수신되지   | 1않을 경우, 스팸메일함을 확인하시기 | 바랍니다.   |                |          |                       |      |
|-------------------|----------------------|---------|----------------|----------|-----------------------|------|
| • 기간별검색           | 2024 💙 1 💙 28        | 3 🔽 부터· | 2024 🗸         | 1 💙 31 🗸 | 까지 검색                 |      |
| 민원접수번호<br>[신청일]   | 민원사무명                | 부수      | 처리상태           | 교부기관     | 연락처                   | 추가신경 |
| 20240131~40699037 | 주민등록표등본발급            | 1       | (치리외)군<br>문서출력 | 12       | and the second second |      |

제3자제출 및 기관제출(송신)

#### 서비스 신청내역

온라인 신청민원

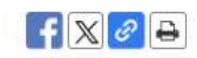

창구접수민원

#### <주민등록표등본 예시>

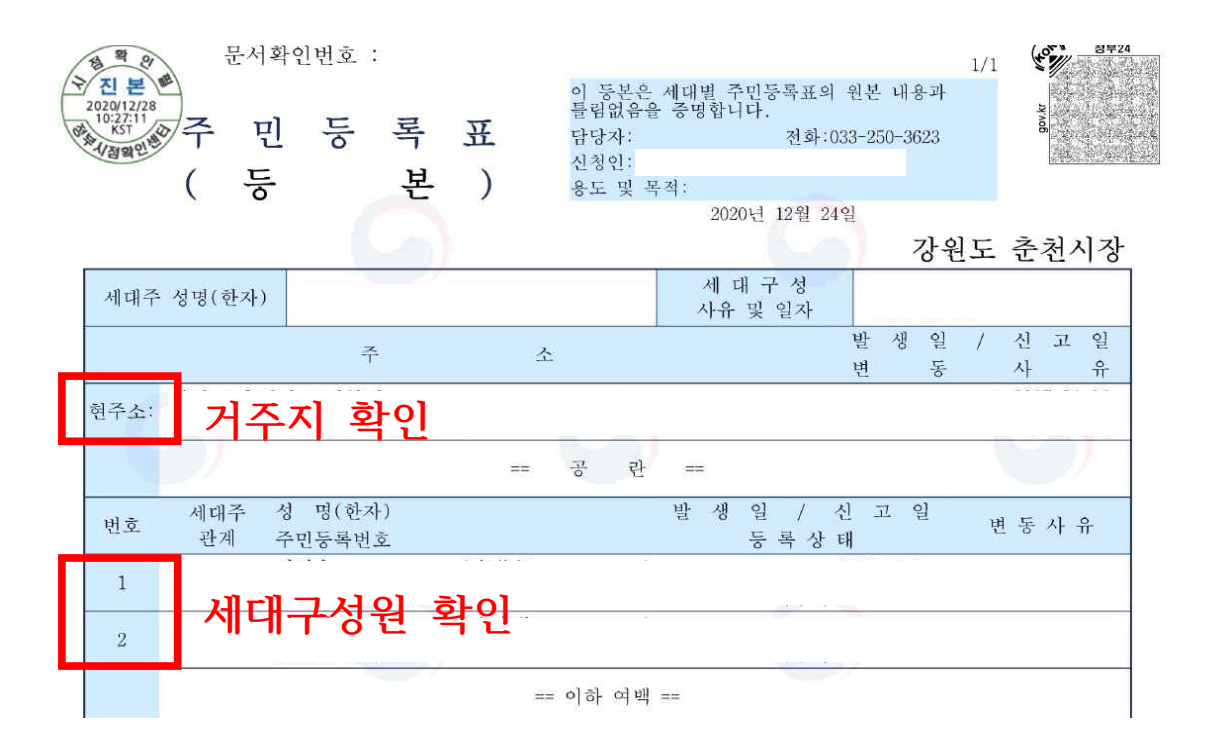

#### <주민등록표초본 예시>

|      | <sup>5</sup><br>주<br>( | 문서확<br>민<br>초 | 인번호<br><b>등</b> | 록본 | 표<br>) | 이 초본<br>틀림없,<br>담당자<br>신청인<br>용도 및 | 부은 개인<br>음을 중도<br>:<br>:<br>! 목적: | 별 주면<br>방합니디<br>2020년 | 1등록표<br>+.<br>전호<br>12월 | 의 원<br>+:033-<br>24일 | l본 내용<br>-250-362<br><b>7</b> | 2/2<br>과<br>23<br><b>}원도</b> | 2<br>****<br>**** | 3부24 |
|------|------------------------|---------------|-----------------|----|--------|------------------------------------|-----------------------------------|-----------------------|-------------------------|----------------------|-------------------------------|------------------------------|-------------------|------|
| 성 명( | (한자)                   |               |                 |    |        |                                    | 주민                                | ]등록t                  | ÌŻ                      | Ľ                    |                               |                              |                   |      |
| 번호   |                        |               | 주               |    | 소      |                                    | 발<br>변                            | 생 역                   | 일 /<br>동                | 신<br>사               | 고 일                           | 서                            | 대주및관계<br>등 록 상 태  |      |
| 11 7 | 경기도                    |               |                 |    |        |                                    |                                   |                       |                         |                      |                               |                              |                   |      |
| 12   | 강원도                    |               |                 |    |        |                                    |                                   |                       |                         | 201                  | 5-11-06<br>저인                 |                              |                   |      |
| 13   | 상원도                    |               |                 |    |        |                                    |                                   |                       |                         |                      | Цр                            |                              |                   |      |
|      |                        |               |                 | _  |        | == 이하 여                            | मो] ==                            |                       | 전입                      |                      | 사                             | 확인                           | <u>)</u>          |      |
|      |                        |               |                 |    |        |                                    |                                   |                       | 6                       |                      |                               |                              |                   |      |

 ※ 강원특별자치도 전입일자는 타 시도에서 강원특별자치도로 전입한 최종 전입일자
 로 작성하며, 출생등록 이후 강원특별자치도에 계속 거주 중인 경우 생년월일로 작성
 ※ 결혼이민자의 경우(국적 미취득자)는 "외국인등록사실증명서"를 발급하여 변동이력 (5년 이상) 확인

## □ 가족관계증명서

| ● ☐ https://www.gov.kr/portal/main/nologin           -CC         이누리값은 대한민국 공식 전자정부 누리잡입니다.                                                                                                    |                                        | for fo                | reigner 🗸   어린이 년                 | 정부24소개 비회원종료 로그인 -                                                | 인증센터 화면크기                                      | Q<br>1 - 100% + 1  |
|----------------------------------------------------------------------------------------------------|----------------------------------------|-----------------------|-----------------------------------|-------------------------------------------------------------------|------------------------------------------------|--------------------|
| 중 정부24                                                                                                    | MyGOV                                  | 민원서비스 보조              | 금24 정책정보                          | 고객센터                                                              |                                                | Q                  |
| 2024년달라지는혜택<br>이시 - 추사 - 야우 처                                                                                                    | іен                                    |                       |                                   | 유영지님<br>언제나 당신을 응원합니                                              | 다! (내의                                         | <sup>최</sup> 신청내역) |
| 정부24에서 신청히                                                                                                    | 네요.                                    | 1 C                   |                                   | (<br>(희원로                                                         | ()<br>생활정보<br>그인 후 확인)                         |                    |
| 지주찾는 검색 <u>3세막별과세중명서</u> 찾                                                                                                    | 으시는 서비스를 입력하세                          | ß                     | Q                                 |                                                                   |                                                |                    |
| 자주찾는서비스                                                                                                    |                                        | Г                     | 1                                 | <mark></mark> 자주3                                                 | 황는서비스 설정                                       | 모아보기               |
| (임아) 주인등록등본<br>대장 (소본)                                                                                                    | 별급<br>자동차<br>등록원부                      | 발급<br>건축물대장           | 발급<br>기족관계<br>중명서[ <sup>7</sup> ] | 생 말<br>어권 재발급 지방세<br>납세증명                                         | 납세종                                            | <b>)</b><br>इल     |
| ★ https://efamily.scourt.go.kr/index.jsp          법원 전자가족관X       3         집()       물거찾기(A)       도구(T)       도용없(h)         도 영정정보파 - 김남       요-나라 문서1       중직자율란메일       여성가족부       보건복지부 | 🕞 e나라도움 谢 여성새로일리                       | ·기센터  국가법령정보센터 🕯      | <ul> <li>자지법규정보시스템 🚺 N</li> </ul> | Vinistry of Court Administration [KR] C<br>AVER ⑧ 강원월자리정보당 ⑧ 정보공개 | 검색<br>포텔 ᢓ) CMS (통합관                           | 관리)                |
| ■ ENGUSH ■ 中國語<br>· · · · · · · · · · · · · · · · · · ·                                                                                                     | <ul> <li>日本語</li> <li>증명서발급</li> </ul> | 인터넷신고                 | 민원안내                              | 고객센터                                                              | 검색어를 입력하세요<br>통계 년                             | 2 <u>0</u>         |
| 증명서<br>발급 🎌 중명서                                                                                                    |                                        | <b>우주</b> 혼인관계<br>중명서 | <b>치지</b> 입양관자<br>중명서             | े र्रेश्ने र्रेश्नेमध्रस्य<br>लघ्रम                               | 증명서<br>진위확인                                    | 증명서발급<br>민원안내      |
|                                                                                                    | 지적부<br>除薪 등본                           | <mark>除</mark> 籍 초본   | <u>च</u> Ω = ਬΩ ਹੋ ਹੋ ਹ           | 정보만 선택하여 발급할 수 있는<br>5서                                           | Verification of<br>Certificate<br>Authenticity | 신청서양식<br>다운로드      |
| 인터넷<br>신고 🏠 출생                                                                                                    | A <sup>C 718</sup>                     | 말로 가족관계<br>등록부정정      | 국적취득자의<br>성본창설                    | 가족관계<br>등록창설 <u>비비</u> 등록기준지                                      | 처리내역<br>확인                                     | 인터넷신고<br>민원안내      |

① 정부24에서 가족관계증명서를 클릭하면 대법원 전자가족관계등록 시스템 사이트(efamily.scourt.go.kr)로 연결됩니다.

### ② **가족관계증명서**를 클릭합니다.

- ④ 공동인증서 또는 금융인증서를 선택하여 인증합니다.
- ③ 이용약관에 동의하고, 정보를 입력합니다.

| · 대한민국 법원<br>전자가족관계등록시스템               | 증명서발급                                                                                   | 인터넷신고                                                                     | 민원안내                                       | 고객센터                                                          | 통계대 😑                                 |
|----------------------------------------|-----------------------------------------------------------------------------------------|---------------------------------------------------------------------------|--------------------------------------------|---------------------------------------------------------------|---------------------------------------|
| 학년에<br>비난급                             | 丶 가족관계등                                                                                 | 록부 신청인 정                                                                  | 보 조회                                       | ☆ 홈 > 증명서발급 :                                                 | · 가족관계등록부 · 가족관계증명서                   |
| 가족관계등록부 📀<br>• 가족관계증명서 ()<br>• 기본증명서   | <ul> <li>한 미리 확인해</li> <li>1.신청인의 본인확인를</li> <li>2.[테스트 증명서 출력]</li> </ul>              | <b>주세요!</b><br>을위해 인증서(공동인증서, 급<br>을 통해 소유하신 프린터의                         | <b>금융인증서, 간편인증</b> )가 필의<br>정상 출력 여부를 확인하실 | 요합니다. 민중서 안내 <sup>(</sup><br>수 있습니다 <mark>.</mark> 테스트 중영서 출력 | 12                                    |
| • 혼인관계증명서<br>• 입양관계증명서<br>• 친양자입양관계증명서 | > 이용약관<br>제1조(목적)<br>이약판은 전자가족관 <sup>2</sup>                                            | 1등록에 관한 정보의 제공과 이용                                                        | 응등에 관하여 법원행정처와 이동                          | ·자사이의이용관계를규정함을 목                                              | 적으로한다.                                |
| 영문증명서<br>제적부 ④<br>나의 발급 이력<br>증명서 진위확인 | 제2조 (용어의 정의)<br>이 약관에서 사용하는 4<br>① 대법원 전자가족관<br>영하는 홈페이지를 달려<br>② 이용자라 함은 대법<br>자를 말한다. | 물어의 정의는 다음과 같다.<br>네동목시스템/itbps//efamilyscourt<br>IFL<br>원 전자가족관계동록시스템 홈페 | gakty이라 함은 전자가족관계등<br>레이지에 접속하여 이 약관에 따리   | 록서비스를 인터넷으로 제공하기 위<br>바법원행정처가 제공하는 인터넷 열                      | 위하여 법원행정처가 구축하고 운<br>람발급 등의 서비스를 이용하는 |
|                                        | 기보드보아프로그(                                                                               | <del>ې</del>                                                              | 이용약관에 동의힙                                  | нцсі. 🗌 <u></u>                                               |                                       |
|                                        | <ul> <li>⑦ 입력하는 정보(주민등록</li> <li>(*)표시는 필수 입력사항입니</li> </ul>                            | - ····································                                    | 우해키보드보안프로그램을적<br>중이 정상 처리되지 않는 경우          | 임용하시기 바랍니다.(미적용 시가선<br>· 공동인증서를 이용하여 주시기!                     | )키보드사용)<br>바랍니다.                      |
|                                        | 성명 *<br>()) 주민등록번호 *                                                                    |                                                                           |                                            |                                                               |                                       |
|                                        | ○재외국민 식별번호 ★<br>추가정보확인 ★                                                                | 선택                                                                        | •                                          |                                                               |                                       |
|                                        |                                                                                         | 만등록만으가 없는 새외국민이 한<br>공동인증서                                                | 금융인증서                                      | 3억의역별만오입니다.<br>간편인증<br>2 2 2 2 2 2 2 2 2 2 2 2 2 2 2 2 2 2 2  |                                       |

#### > 가족관계등록부 열람/발급 신청

| 1. 발급 대상자를 선택해 주세요.                                                    |
|------------------------------------------------------------------------|
| ● 본인<br>5                                                              |
| 2. 증명서 종류를 선택해 주세요. 자세히의                                               |
| <ul> <li>● 가족관계증명서 ○ 기본증명서 ○ 혼인관계증명서 ○ 입양관계증명서 ○ 친양자입양관계증명서</li> </ul> |
| 3. 일반증명서, 상세증명서, 특정증명서 중 선택해 주세요. 예시비                                  |
| 이 일반증명서 💿 상세증명서 🔿 특정증명서                                                |
| 양 본인과 부모, 배우자, 모든 자녀 정보에 관한 사항이 나옵니다.                                  |
|                                                                        |
| 4. 수민등록번오(뒷무문 6사리) 공개 여부를 신택해 수세요                                      |
| · 전부 비공개 · 전부 공개 · 전청대상사 본인만 공개                                        |
| 5. 수령방법을 선택해 주세요.                                                      |
| <ul> <li>직접 인쇄</li> <li>전자문서지갑</li> <li>자세히</li> <li>화면 열람</li> </ul>  |
| ⑦ 증명서를 프린터로 직접 인쇄합니다.                                                  |
| ? 팝업 차단이 되어있는 경우 팝업 차단을 해제하여 주시기 바랍니다.                                 |
| 6. 신청사유를 선택해 주세요.                                                      |
| · 개인 신분 또는 가족관계증명 · 국내 기관 제출 · 연말정산 · 해외 제출 · 본인 확인 등 기타               |
| 11 신청하기 네 발급이력 및 아포스티유 전송                                              |
|                                                                        |

- 5 발급 대상자는 **본인**을 선택합니다.
- ⑥ 증명서 종류는 **가족관계증명서**를 선택합니다.
- ⑦ 상세증명서를 선택합니다.
- ⑧ 주민등록번호는 신청대상자 본인만 공개를 선택합니다.
- ④ 수령방법은 직접 인쇄를 선택합니다.
- ① 신청사유는 본인 확인 등 기타를 선택합니다.
- ① 신청하기 클릭 후, 새 창이 뜨면 인쇄 버튼을 클릭합니다.

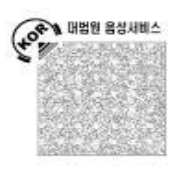

#### 가족관계중명서(일반)

| 등록기   | · 준지                      | ted and so                |          |    |       |
|-------|---------------------------|---------------------------|----------|----|-------|
| 7.8   | 성명                        | 출생연월일                     | 주민등록번호   | 성별 | 본     |
| 본인    |                           | search and so it.         |          | 1  | NOR:  |
| 가족/   | *창 (1                     |                           |          |    |       |
| 구분    | 성명                        | 출생연월일                     | 주민등록번호   | 성별 | 본     |
| 부     | 가구원수 확인                   | 10-14 (100) (200)         | -        | -  | 10.00 |
| 모     | -0.8.4                    |                           |          | 14 |       |
| 배우자   | Contraction of the second | International strap-      | Auge - T | 19 | 118   |
| z]-14 | 10.00-00.00.00.0000       | Terret and a state of the | -        | 14 | 110   |
| 자녀    | 10-10-10-10-1             | Contract in the second    |          | -  | 10.00 |

위 가족관계증명서(일반)는 가족관계등록부의 기록사항과 틀림없음을 증명합니다.

2024년 01월 31일

#### 법원행정처 전산정보중앙관리소 전산운영책임관 유진오

※ 위 증명서는「가족관계의 등록 등에 관한 법률」제15조제2항에 따른 등록사항을 현출한 일반증명서입니다.

# ③ 고용보험 자격이력내역서 발급을 클릭합니다.

신청서비스

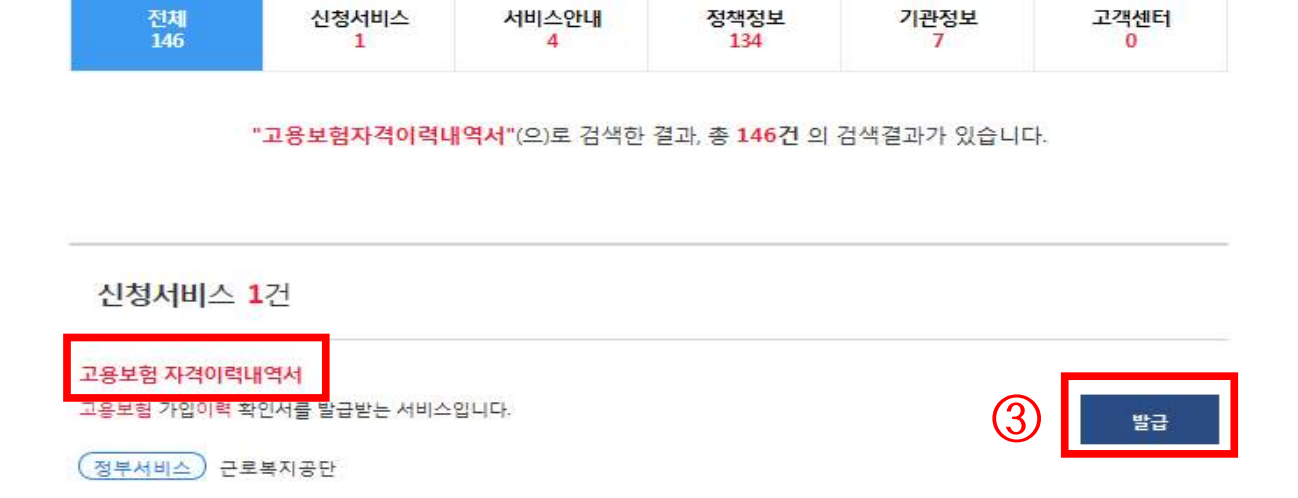

정책정보

기관정보

고객센터

② 검색창에 **고용보험자격이력내역서** 입력 후 조회합니다.

① 정부24 사이트(www.gov.kr/portal/main)에 접속합니다.

서비스안내

4

4/5 < " > Q (2)고용보험자격이력내역서 주천 자주 찾는 서비스를 안내합니다. 자주 찾는 서비스 전자증명서는 모바일 앱 전용 서비스입니다. 주민등록등본 건축물대장 토지(임야) 지적도 토지이용 예방접종 증명 (임야도) (코로나19 포함) (초본) 대장 계획확인 <

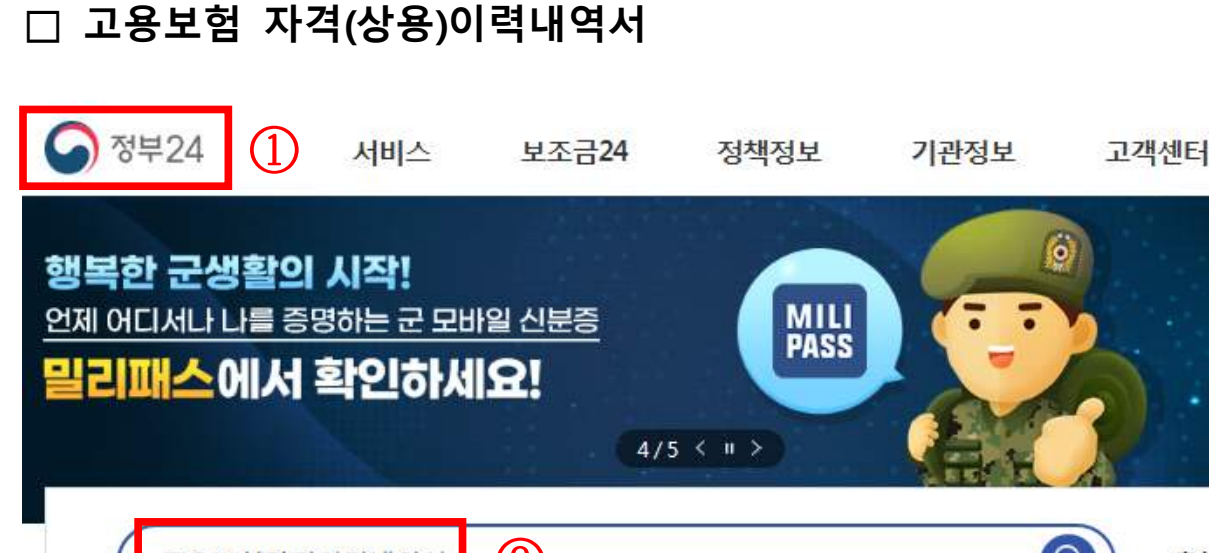

| 전체<br>146                 | 신청서비스<br><mark>1</mark>                        | 서비스안내<br><u>4</u>      | 정책정보<br>134                    | 기관정보<br>7               | 고객센터<br>0 |
|---------------------------|------------------------------------------------|------------------------|--------------------------------|-------------------------|-----------|
|                           | "고용보험자격이력나                                     | <sup> 역서</sup><br>확인하세 | 81                             |                         | ×         |
| 신청서비스                     | <b>1</b> 건                                     | ()<br>Second           | 회원/비회원 신 <sup>;</sup>          | 청 <mark>가</mark> 능 서비스입 | 니다.       |
| 고용보험 자격이력니<br>고용보험 가입이력 획 | <mark>#역서</mark><br>1인서를 발급받는 서비스 <sup>.</sup> | <b>4</b>               | 회원 신청하기                        | 비회원 신청하기                | 발급        |
| 정부서비스) 근로                 | 복지공단                                           | 비회원으<br>동, 금융)기        | 티신청하시더라도 일부 서비<br>- 별도로 필요합니다. | 비스는 간편인증 또는 인증서         | (공        |

## ④ 주민등록등본(초본) 발급 과정의 ④~⑥번과 동일하게 진행합니다.

- **설정**합니다. ⑦ **민원신청하기**를 클릭하여 문서를 **출력**합니다.
- ⑥ 그 8 그 김 · 대극 대극 · 대극 · 대(8 8 · 대극) 같 · 단 · [집 · ] · ]
  ⑥ 근 로 년 월일은 모집시작일 기준으로 5년 이상의 기간으로
- 5 **고용보험 자격이력내역서(상용이력)**을 선택합니다.

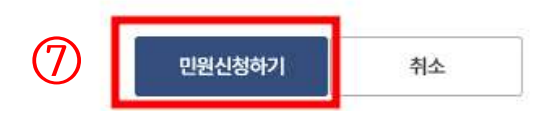

발급민원이며 민원신청후 MyGOV>나의 서비스>서비스 신청내역에서 확인 하실수 있습니다.

|               | 표시는 필수 입력사항입니다                          |
|---------------|-----------------------------------------|
| -<br>출력할근로년월일 | 2019년 ~ 2월 ~ 18일 ~ 2024년 ~ 2월 ~ 19일 ~ 6 |
| 수령방법선택        | ◎ 프린터 출력○ 전자문서지갑 전송                     |
| 신청일           | 2024년 02월 01일                           |

| 기 | 본정보    |        |          | ~  |
|---|--------|--------|----------|----|
|   | 성명     | 유영지    | 신경인      | 12 |
|   | 주면등록번호 | 800801 | - 000000 |    |

|                                        | 고용보험자격                                       | 이력내역서                 |
|----------------------------------------|----------------------------------------------|-----------------------|
| 5                                      | 고용보험자격이력내역서 발<br>급(상용이력)                     | .고용보험자리이르내역서 발급(원용이르) |
| 📢 알려드립니다.                              |                                              | •                     |
| · 고용보험 가입이력 확인서를 별<br>이 민원사무는 본인확인이 필요 | 급하는 민원입니다.<br>'히며, <b>인증서</b> 가 있어야 신청가능합니다. |                       |

### <고용보험 자격(상용)이력내역서 예시>

| □산재보험 ☑고용보험<br>자격이력내역서 (근로자용/피보험자용)                                                                                                    |           |    |        |  |           |                 |                                               |    |     |  |
|----------------------------------------------------------------------------------------------------|-----------|----|--------|--|-----------|-----------------|-----------------------------------------------|----|-----|--|
| 발급번호                                                                                                    | 발급일자 2024 |    |        |  | 02월 01일   | 접수번호 명의 모두 문화되는 |                                               |    |     |  |
| 신청인                                                                                                    | 성 명       | 성명 |        |  | 생년월일      |                 | 1000 0000 0100                                |    |     |  |
| 조회기간 전체 미취업 기간 확인<br>(조회기간 총 1개 이력 중 1개 이력 선택 발급 요청)                                                                                                    |           |    |        |  |           |                 |                                               |    |     |  |
| 일련번호                                                                                                    | 직종명(코5    | Ξ) | 사업장 명칭 |  | 취득일/전근일   |                 | 상                                             | 실일 | 비고  |  |
| 1                                                                                                    | 사무직원(4)   |    |        |  | (married) |                 | $     _{L^{\infty}(\mathbb{R}^{n+1})} =     $ |    | 근로자 |  |
| <ul> <li>※ 본 자료는 산재보험·고용보험 자격의 확인을 위하여 근로자/피보험자 본인에게 제공하는 것으로,<br/>경력증명 또는 타기관 제출 등 산재보험, 고용보험 업무 이외의 목적으로 활용 시<br/>발생하는 문제에 대해서는 근로복지공단이 책임을 지지 않습니다.</li> <li>이 증명원은 근로복지공단 방문 없이 시·군·구 및 읍·면·동 민원실과 금융기관 및 공공장소 등에 설치된 무인민원발급기<br/>에서도 무료로 발급이 가능합니다. (무인민원발급창구 설치 장소는 정부24에서 확인 가능)</li> <li>발급 증명원의 진위여부 확인은 「근로복지공단 홈페이지-국민소통-민원/조회-증명원 진위확인」을 이용하시기 바랍니다.</li> </ul> |           |    |        |  |           |                 |                                               |    |     |  |
| 위와 같이 자격내역을 알려드립니다.                                                                                                    |           |    |        |  |           |                 |                                               |    |     |  |
| 2024년 02월 01일                                                                                                    |           |    |        |  |           |                 |                                               |    |     |  |
| 근로복지공단 이사장<br>다려된<br>다해된                                                                                                    |           |    |        |  |           |                 |                                               |    |     |  |

- ※ 신청서 작성 시 최종퇴직일자는 최근 기준 고용보험 상실일자로 작성
- ※ 고용보험에 가입되어있는 주 30시간 미만 근로자는, 근로계약서(근로시간 명시)를및 재직증명서 추가 제출하여야 함